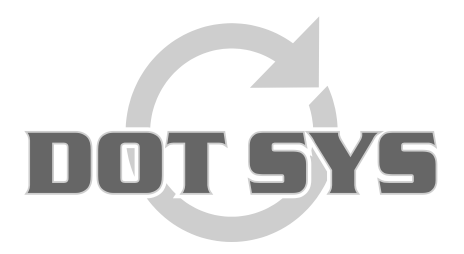

Hoogstraat 25 C B-2870 Puurs Tel.: +32 3 844.35.23 E-mail: <u>support@dotsys.eu</u> Website: <u>www.dotsys.eu</u>

Wanneer het om Tijd gaat

# TIMEMANAGER

# Herinitialisatie CipherLab klok

In sommige gevallen kan het nodig zijn om de CipherLab klok te herinitialiseren (dit zal normaal gezien enkel op aangeven van <u>DOT SYS</u> zijn). In dit document worden de verschillende stappen uitgelegd die moeten gevolgd worden om een tot een geslaagde herinitialisatie te komen.

### Werkwijze:

- 1. Stoppen van de DOT SYS Timeservice
- 2. Herinitiatisatie klok uitvoeren
  - A. Selectie tikklokB. Opsturen file(s)
- 3. Opnieuw starten van de DOT SYS Timeservice

Elk van deze uit te voeren stappen wordt hieronder uitvoerig beschreven.

### **Opmerkingen:**

De overdracht van de gegevens naar de klok kan enige tijd in beslag nemen. Dit proces mag niet afgebroken worden..

## 1. Stoppen van de DOT SYS Timeservice

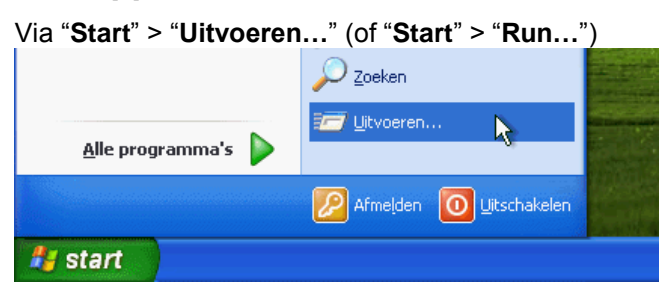

In het nu geopende venster geeft u het commando "services.msc" en klik op de knop "OK"

| Uitvoeren ? 🔀                                                                                                    |           |
|----------------------------------------------------------------------------------------------------|-----------|
| Geef de naam van een programma, map of document<br>op, of geef een Internet-adres op. Wat u opgeeft,<br>wordt vervolgens in Windows geopend. |           |
| Openen: services.msc                                                                                                    | 1.30-96-3 |
| OK Annuleren Bladeren                                                                                                    |           |
| 🛃 start                                                                                                    |           |

Het venster Services wordt geopend. Lokaliseer de "DOT SYS TimeService" en stop deze.

| 🍓 Services (lokaal) | Services (lokaal)          | -                    |                              |         |               |                |     |
|---------------------|----------------------------|----------------------|------------------------------|---------|---------------|----------------|-----|
|                     | DOT SYS TimeService        | Naam /               | Beschrijving                 | Status  | Opstarttype   | Aanmelden als  |     |
|                     |                            | ClipBook             | Hiermee kan Plakboeken ge    |         | Uitgeschakeld | Lokaal systeem |     |
|                     | De service stoppen         | COM+-gebeurtenis     | Ondersteunt SEN5 (System     | Gestart | Handmatig     | Lokaal systeem |     |
|                     | De service opnieuw starten | COM+-systeemtoe      | De configuratie en tracerin  |         | Handmatig     | Lokaal systeem |     |
|                     |                            | Compatibiliteit voor | Hermee beschikt u over ee    | Gestart | Handmatig     | Lokaal systeem |     |
|                     |                            | Computer Browser     | Hermee wordt een bijgewe     | Gestart | Automatisch   | Lokaal systeem |     |
|                     |                            | COM-service voor I   | Deze service beheert het b   |         | Handmatig     | Lokaal systeem |     |
|                     |                            | DCOM Server Proc     | Provides launch functionalit | Gestart | Automatisch   | Lokaal systeem |     |
|                     |                            | Delen van Extern b   | Hermee kunnen gemachtig      |         | Handmatig     | Lokaal systeem |     |
|                     |                            | BHCP Client          | Hiermee wordt de netwerk     | Gestart | Automatisch   | Lokaal systeem |     |
|                     |                            | Bistributed Link Tra | Hiermee worden koppeling     | Gestart | Automatisch   | Lokaal systeem |     |
|                     |                            | Distributed Transac  | Coördineert transacties die  |         | Handmatig     | Netwerkservice |     |
|                     |                            | DN5 Client           | Hiermee worden DNS-name      | Gestart | Automatisch   | Netwerkservice |     |
|                     |                            | DOT SYS TimeService  |                              | Gestart | Handmatig     | Lokaal systeem |     |
|                     |                            | Extensible Authenti  | Hiermee biedt u Windows-c    |         | Handmatig     | Lokaal systeem |     |
|                     |                            | Event Log            | Hermee kunnen gebeurten      | Gestart | Automatisch   | Lokaal systeem |     |
|                     |                            | Extensible Authenti  | Hermee biedt u Windows-c     |         | Handmatig     | Lokaal systeem |     |
|                     |                            | Health Key and Cer   | Hiermee beheert u statusc    |         | Handmatig     | Lokaal systeem |     |
|                     |                            | BHelp en ondersteun  | Hiermee kan Help en onder    | Gestart | Automatisch   | Lokaal systeem |     |
|                     |                            | Helpsessiebeheer v   | Hiermee wordt de voorzieni   |         | Handmatig     | Lokaal systeem |     |
|                     |                            | HTTP SSL             | Met deze service wordt HT    |         | Handmatig     | Lokaal systeem | 125 |

Indien dit niet lukt... via "Start" > "Uitvoeren..." (of "Start" > "Run...")

In het nu geopende venster geeft u het commando "taskmgr" en klik op de knop "OK"

| Uitvoeren ?X                                                                                                    |  |
|----------------------------------------------------------------------------------------------------|--|
| Geef de naam van een programma, map of document<br>op, of geef een Internet-adres op. Wat u opgeeft,<br>wordt vervolgens in Windows geopend. |  |
| Openen: taskmgr                                                                                                    |  |
| OK Annuleren Bladeren                                                                                                    |  |
| H start                                                                                                    |  |

> process wdservice.exe beëindigen

| oepassingen Process | en Prestaties Net  | werk |               |       |
|---------------------|--------------------|------|---------------|-------|
| Procesnaam          | Gebruikersnaam     | CPU  | Geheuge       |       |
| WinPopup.exe        | patrick            | 00   | 5.848 kB      |       |
| winlogon.exe        | SYSTEM             | 00   | 6.176 kB      |       |
| Wdservice.exe       | SYSTEM             | 00   | 10.284 kB     |       |
| vmware-authd.exe    | SYSTEM             | 00   | 5.800 kB      |       |
| vmserverdWin32      | SYSTEM             | 00   | 20.740 kB     |       |
| vmount2.exe         | SYSTEM             | 00   | 4.564 kB      |       |
| vmnetdhcp.exe       | SYSTEM             | 00   | 1.664 kB      |       |
| vmnat.exe           | SYSTEM             | 00   | 1.972 kB      |       |
| VistaDrive.exe      | patrick.           | 00   | 3.588 kB      |       |
| uphdean.exe         | SYSTEM             | 00   | 1.404 kB      |       |
| TLD:CredProv.exe    | SYSTEM             | 00   | 2.328 kB      |       |
| Timeutil.exe        | patrick.           | 00   | 9.336 kB      |       |
| taskmgr.exe         | patrick.           | 02   | 4.436 kB      |       |
| System              | SYSTEM             | 00   | 212 kB        |       |
| sychost.exe         | Netwerkservice     | 00   | 3.460 kB      |       |
| sychost.exe         | SYSTEM             | 00   | 28.952 kB     |       |
| svchost.exe         | Netwerkservice     | 00   | 4.524 kB      |       |
| svchost.exe         | SYSTEM             | 00   | 4.964 kB      |       |
| sychost.exe         | Lokale service     | 00   | 3.244 k8      | -     |
| Processen van alle  | gebruikers weergew | en   | Proces beëind | digen |

#### Indien dit niet lukt ...

> service op disable zetten en server herstarten (via eigenschappen service) Services Bestand Actie Beeld Help + → 🖬 🛛 🗟 😭 🖬 → → = 11 => Services (lokaal) Services (lokaal) Beschrijving Status Opstarttype Aanmelden als Naam / DOT SYS TimeService ClipBook Hermee kan Plakboeken ge... Uitgeschakeld Lokaal systeem COM+-gebeurtenis... Ondersteunt SENS (System..., Gestart De service <u>stoppen</u> De service <u>opnieuw</u> starten Handmatio Lokaal systeem COM+-systeemtoe... De configuratie en tracerin... Handmatig Lokaal systeem Compatibiliteit voor... Hermee beschikt u over ee... Gestart Computer Browser Hermee wordt een bijgewe... Gestart Handmatig Lokaal systeem Lokaal systeem Automatisch COM-service voor I... Deze service beheert het b... DCOM-service voor I... Provides launch functionalit... Gestart Handmatig Lokaal systeem Automatisch Lokaal systeem Delen van Extern b... Hiermee kunnen gemachtig... Handmatig Lokaal systeem start DHCP Client Hermer Automatisch Lokaal systeem Distributed Link Tra... Hiermei Stoppen Distributed Transac... Coördir Cincerbre start Automatisch Lokaal systeem Onderbreken Handmatig Netwerkservice DNS Client Automatisch Netwerkservice Hermer start DOT SYS TimeService Opnieuw starten start Handmatig Lokaal systeem Extensible Authenti... Hermer Handmatig Lokaal systeem Alle taken Event Log Hermer\_ start Automatisch Lokaal systeem Extensible Authenti... Hiermer Vernieuwen Handmatig Lokaal systeem Health Key and Cer... Hiermee Handmatig Lokaal systeem Eigenschappen Automatisch Lokaal systeem start Helpsessiebeheer v... Hermer Hermer Help Met deze service wurut mi Handmatig Lokaal systeem HTTP SSL Lokaal systeem Handmatig Uitgebreid / Standaard /

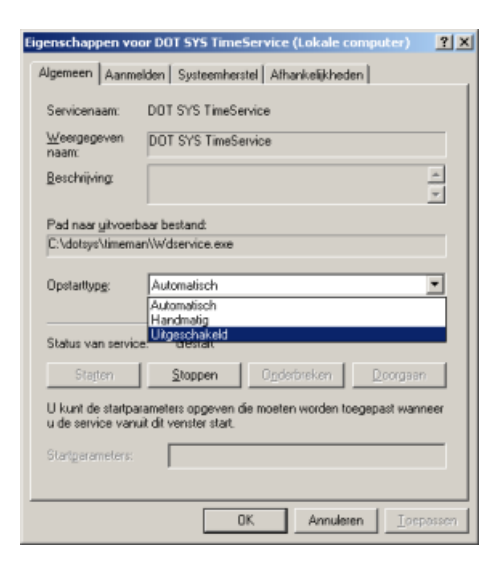

...Server herstarten

# 2. <u>Herinitialisatie klok uitvoeren</u>

#### A. Selectie tikklok

Via TimeManager menu "Communicatie" > "Instellingen/info"

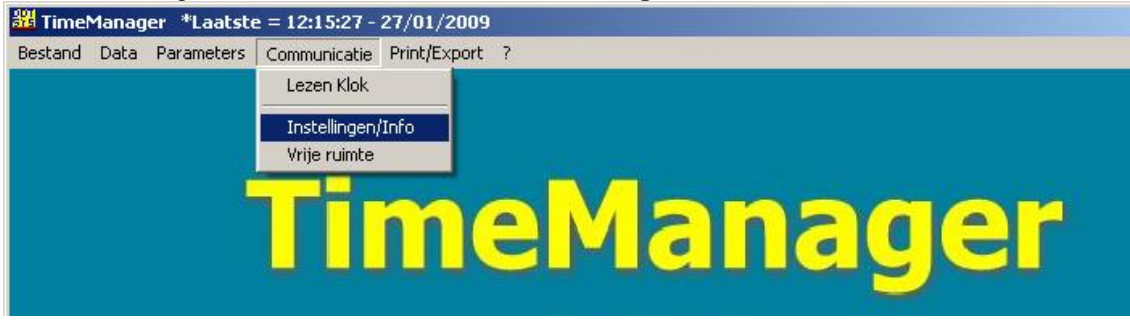

- Indien u slechts één tikklok heeft...
  ga naar de volgende stap "Opsturen Lezen files(s)"
- Indien u meerdere tikklokken heeft...
  - het venster "Selectie tikklok" wordt geopend.
  - selecteer hier de bewuste klok
  - en druk op de knop "OK".

| Selectie tikklok          |          | X          |
|---------------------------|----------|------------|
| Nr Omschrijving           | Dev M    | Telefoonnr |
| 0 PC                      | TCP/IP   | ▲          |
| 1 Concentrator            | TCP/IP X |            |
| 2 TimeMate III            | TCP/IP X |            |
| 3 TM III - Access         | TCP/IP X |            |
| 4 TM IIIB - Access (MORI) | TCP/IP X |            |
| 5 CipherLab 510 -         | TCP/IP X |            |
| ▶ 6 CipherLab 5100        | TCP/IP X |            |
| 7 AV100                   | TCP/IP X |            |
|                           |          |            |
|                           |          | <b>•</b>   |
|                           |          |            |

#### B. Opsturen – Lezen file(s)

In het nu geopende venster selecteert u het tabblad "Files" mocht dit nog niet geactiveerd zijn. U vinkt het selectievakje "**Recover**" en "**Initialisatie CipherLab**" aan gevolgd door een druk op de "**Comm**"-knop.

| osturen - Lezen file(s)              |                                                                       |
|--------------------------------------|-----------------------------------------------------------------------|
| Files Lezen Tijd Systeem             |                                                                       |
| Personen Recover                     | Opsturen personen naar de klok<br>Niemand mag nog ingelogged zijn !!! |
| Proximity nrs                        |                                                                       |
| 🔲 Tijdzones/Alarm tijden             |                                                                       |
| Parameters                           |                                                                       |
| Acties / Extra Info                  |                                                                       |
| Aktiviteiten                         |                                                                       |
| Messages                             |                                                                       |
| Orders                               |                                                                       |
| Boodschappen Bereken saldi           |                                                                       |
| Programma (Concentrator = V5.2 / Tim | eMate = V4.0 / Access = V3.7 / Mori = V1.1)                           |
| 🔲 Initialisatie Formula              |                                                                       |
| 🔽 Initialisatie Cipherlab            |                                                                       |
|                                      | Evit                                                                  |
|                                      | <u></u>                                                               |

De gegevens worden nu naar de klok verstuurd.

Het versturen kan zoals eerder aangehaald even duren. Let er in ieder geval op dat u op het einde van deze procedure de melding "**Communicatie gelukt**" dient te krijgen. Probeer nogmaals indien de communicatie niet gelukt zou zijn.

### 3. Opnieuw starten van de DOT SYS Timeservice

Als alles OK is, kan de service weer worden opgestart.

Indien de Service in stap 1 is uitgeschakeld, moet u deze weer op automatisch zetten. De Service opnieuw opstarten.